## LINEを活用した証明書交付申請の手順 (1/3)

※初めから「手順④」に記載のメニューが表示されている場合は、手順④にお進みください。

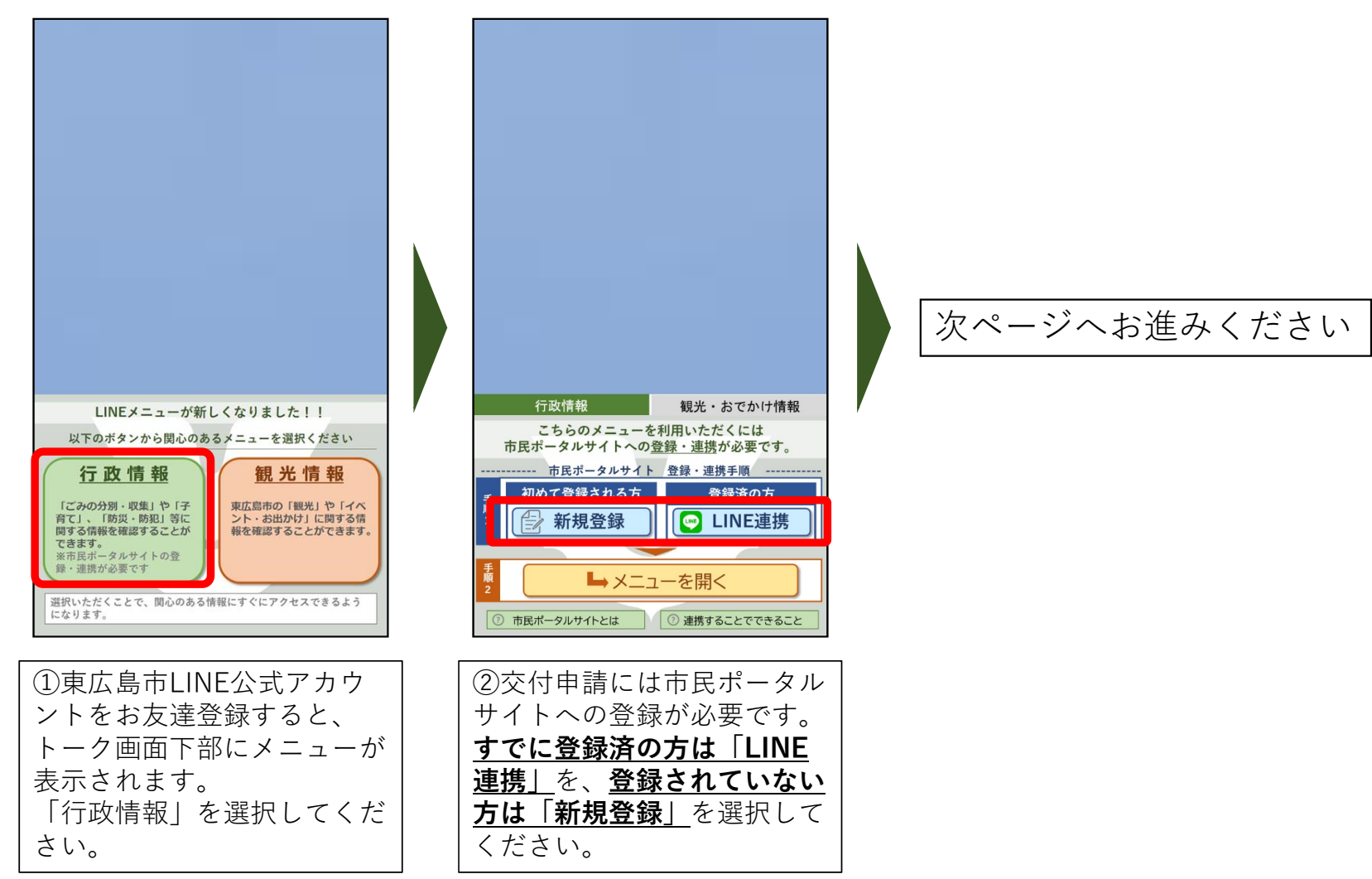

## LINEを活用した証明書交付申請の手順 (2/3)

②で「新規登録」を選択した場合(初めて市民ポータルサイトに登録する方)

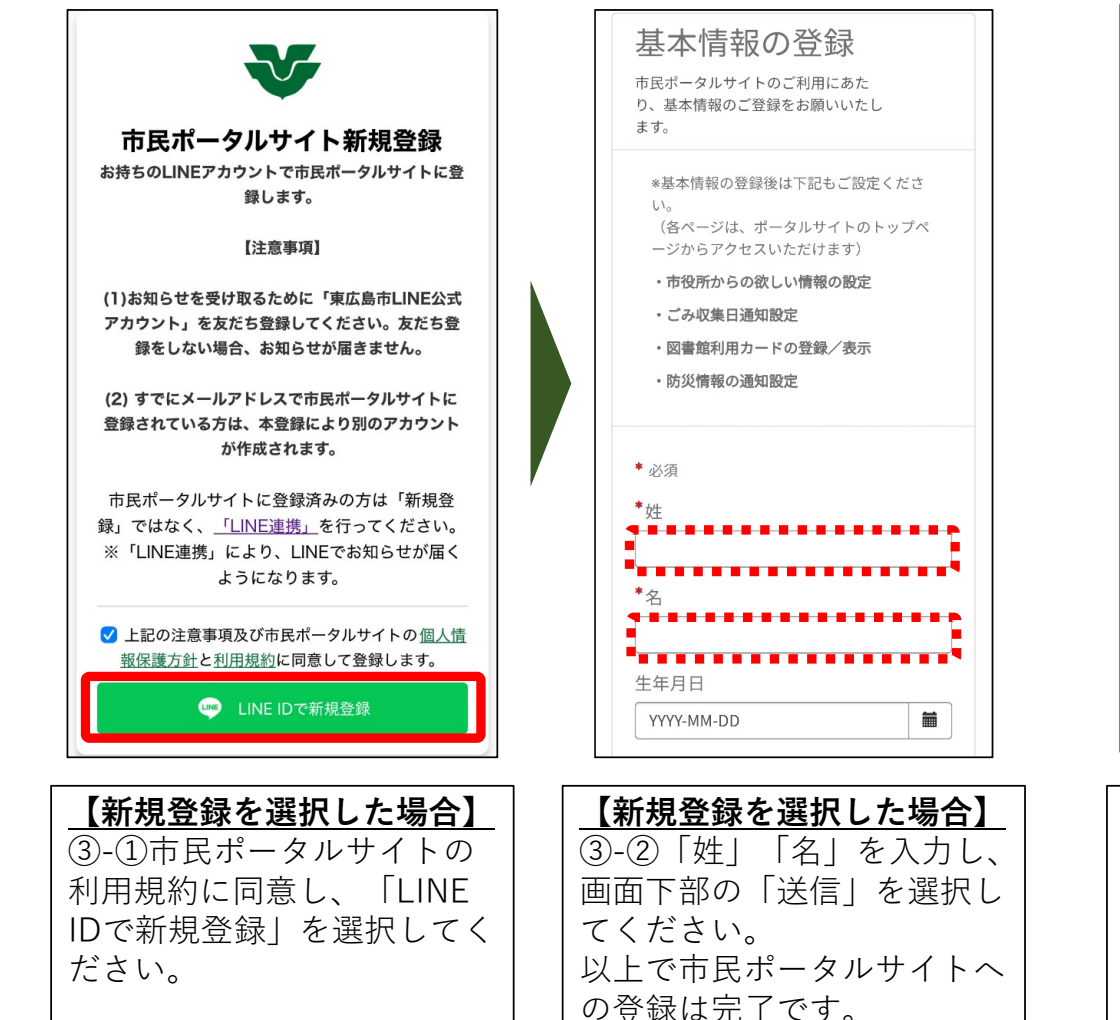

## ②で「LINE連携」を選択した場合(市民ポータルサイトに登録済みの方)

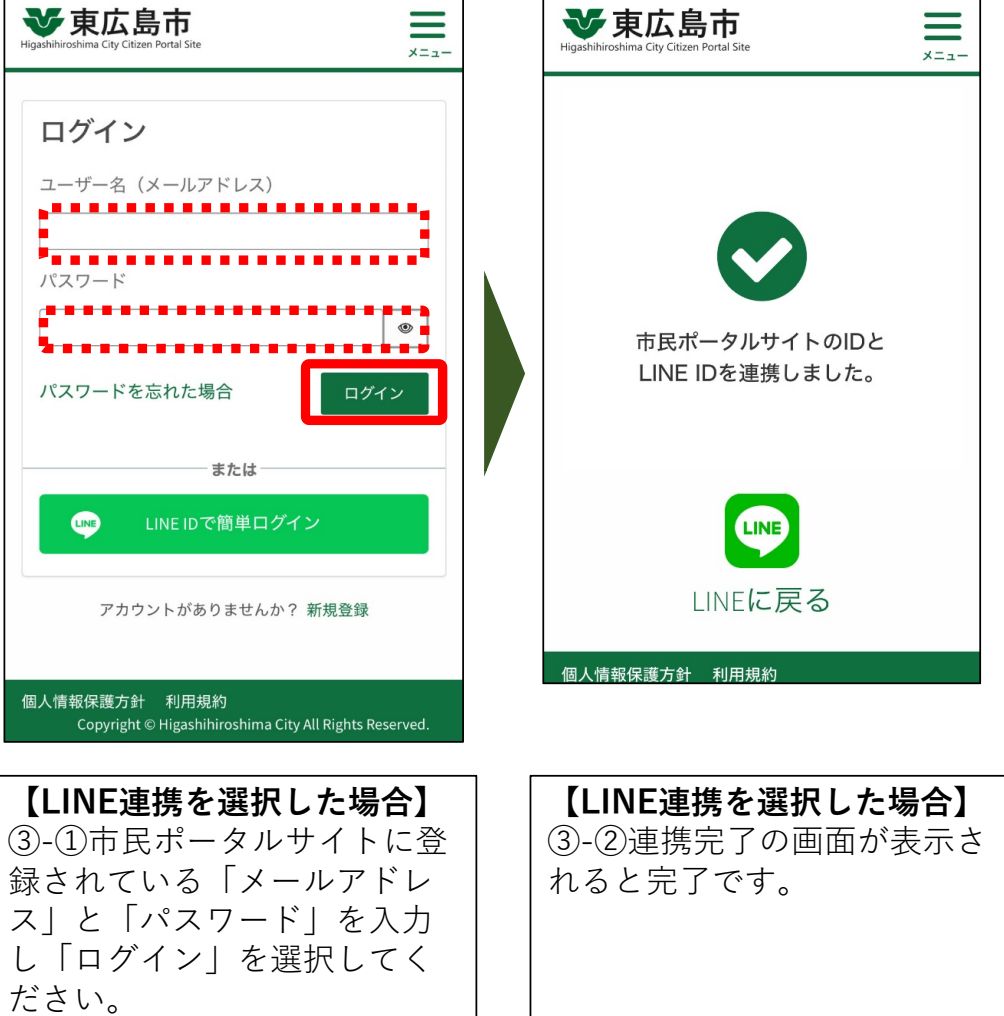

## LINEを活用した証明書交付申請の手順 (3/3)

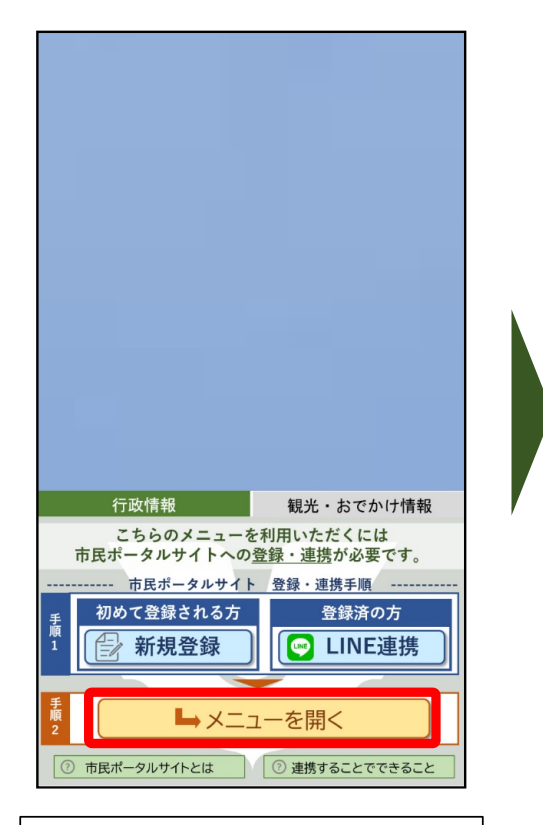

| ④新規登録またはLINE連携 |
|----------------|
| が完了した後、再度LINEメ |
| ニュー画面に戻り、「メ    |
| ニューを開く」を選択してく  |
| ださい。           |

|                        | 14:33                      |                                                                                                    | T 199415   |                                                      |
|------------------------|----------------------------|----------------------------------------------------------------------------------------------------|------------|------------------------------------------------------|
|                        |                            | 既読<br>14:33                                                                                                    | 行政情報       | <b>桜メニュー</b>                                         |
|                        | 既読<br>14:34 オンラ            | ライン手線                                                                                                    | 売き・窓口      | 口混雑状況                                                |
| 電子申請                   | 清                          | 1                                                                                                    | 詳細         |                                                      |
| 公共施言                   | 公共施設予約                     |                                                                                                    |            |                                                      |
| 市役所新                   | 窓口混雑状況の確                   | 確認                                                                                                    |            |                                                      |
| <b>証明書(</b><br>住民票の3   | 証明書の交付申請<br>住民票の写し・印鑑登録証明書 |                                                                                                    |            |                                                      |
| <b>証明書</b><br>税証明書     | 証明書の交付申請<br>税証明書 申請        |                                                                                                    |            |                                                      |
| マイナ:<br>更新窓[           | ンバーカード電子<br>コ予約            | 証明書                                                                                                    | 予約         |                                                      |
| (E.T.F.                | ak ±7                      | 在日、                                                                                                    | 4          | 14:34                                                |
| 「日本」<br>市ホームページ<br>広報  | 1ベント<br>市内マップ              | 100分)<br>こみの分)                                                                                                    |            | 547 (F+K<br>5氏<br>(パータルサイト<br>登録済                    |
| レ<br>オンライン手続<br>窓口混雑状況 | 子育て・教育                     |                                                                                                    |            | <ul> <li>ロクイン</li> <li>受信設定</li> <li>メニュー</li> </ul> |
| 防災·防犯情報                | <b>***</b><br>救急当番医        | 道路·公不具合                                                                                                    | 国など<br>i報告 | 国人のための生活情報<br>.iving Information<br>事業者向けはこちら        |
| ⑤メニ<br>「オン<br>雑状況」     | が表<br>ライン手<br>  >「訂        | し<br>し<br>し<br>し<br>し<br>し<br>て<br>お<br>さ<br>で<br>さ<br>ろ<br>だ<br>さ<br>ろ<br>こ<br>さ<br>ろ<br>こ<br>さ<br>ろ<br>こ<br>ろ<br>さ<br>ろ<br>こ<br>ろ<br>こ<br>ろ<br>ろ<br>ろ<br>ろ<br>ろ | されるき・深     | ます。<br>窓口混<br>交付申                                    |

請」から交付申請をしてくだ

さい。